## TUTORIAL DE ACESSO AO SISTEMA

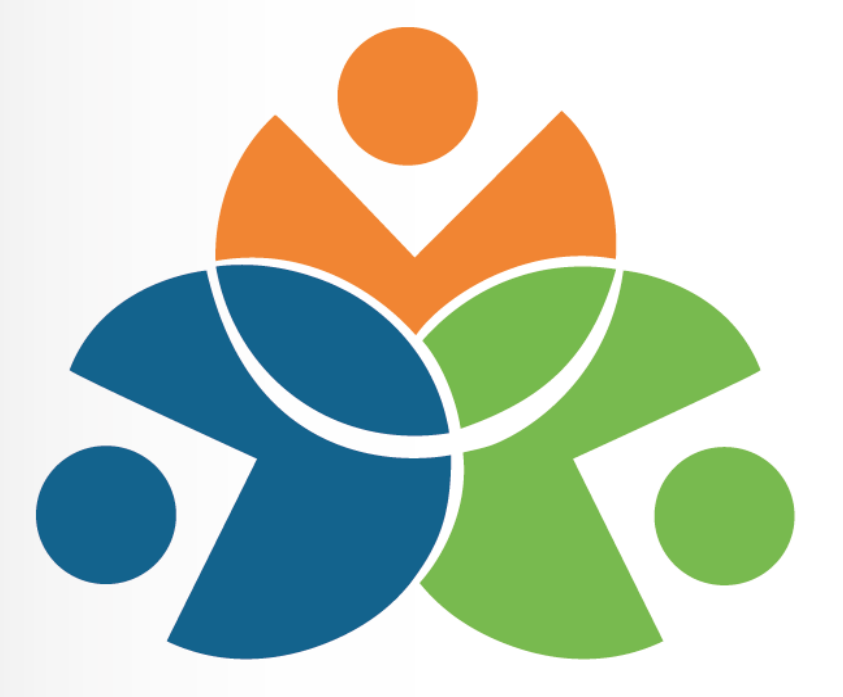

## Sistema Educacional da Rede de Proteção SERP

## TUTORIAL 1 - ACESSO AO SISTEMA -TÉCNICO PEDAGÓGICO NRE

Obtendo a senha de acesso ao SERP

- 1. Para obter a senha para técnicos novos ou recuperar a senha:
- 2. Digitar na barra de endereço do navegador: www.redeprotecao.seed.pr.gov.br
- 3. No campo Usuário, informar o número do RG com o dígito verificador, sem pontos ou traços.

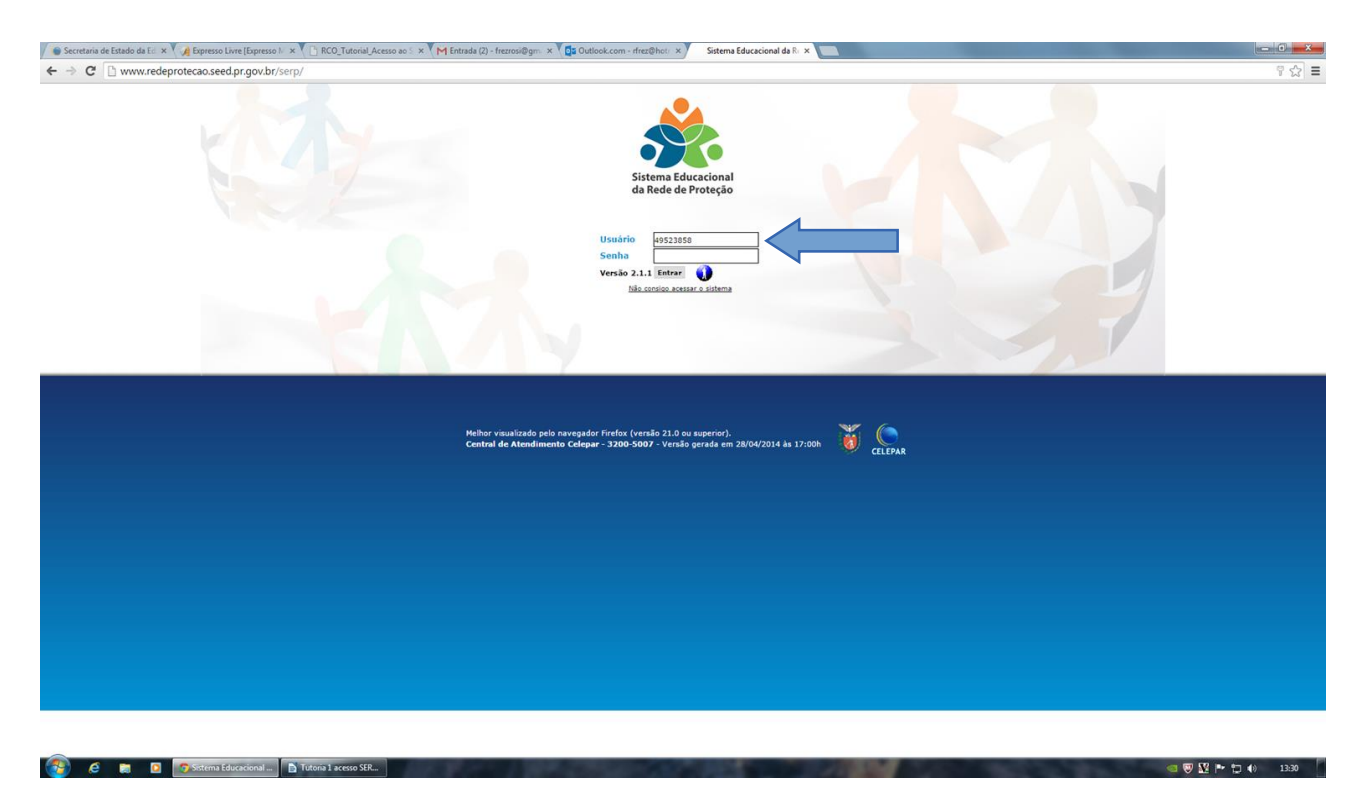

## 4. Clicar em não consigo acessar o sistema.

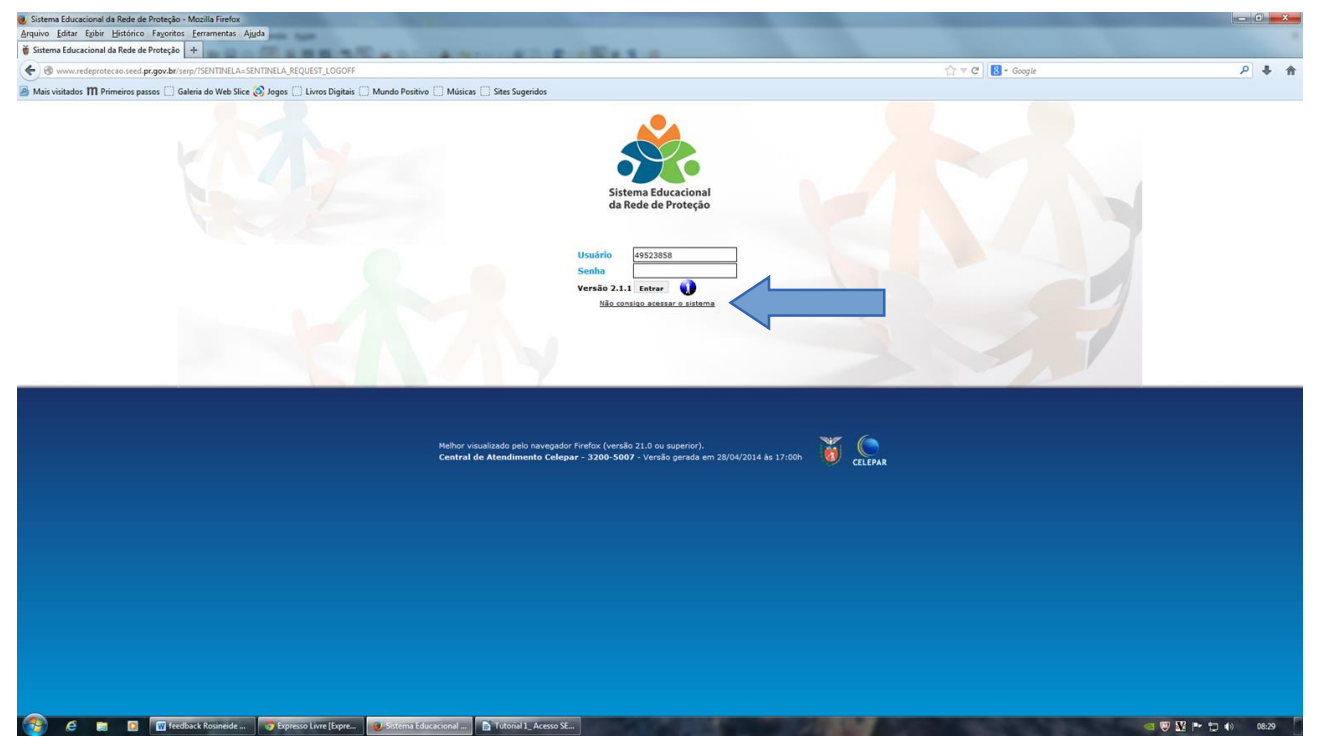

Sistema Educacional da Rede de Proteção – SERP - Tutorial de Acesso ao Sistema/2015

- 5. Clicar em Recuperar / Alterar Senha
- 6. Digitar no campo o número do seu CPF, digitar o texto da imagem e clicar em enviar
- 7. Um link para fazer a senha será enviado ao seu e-mail institucional.

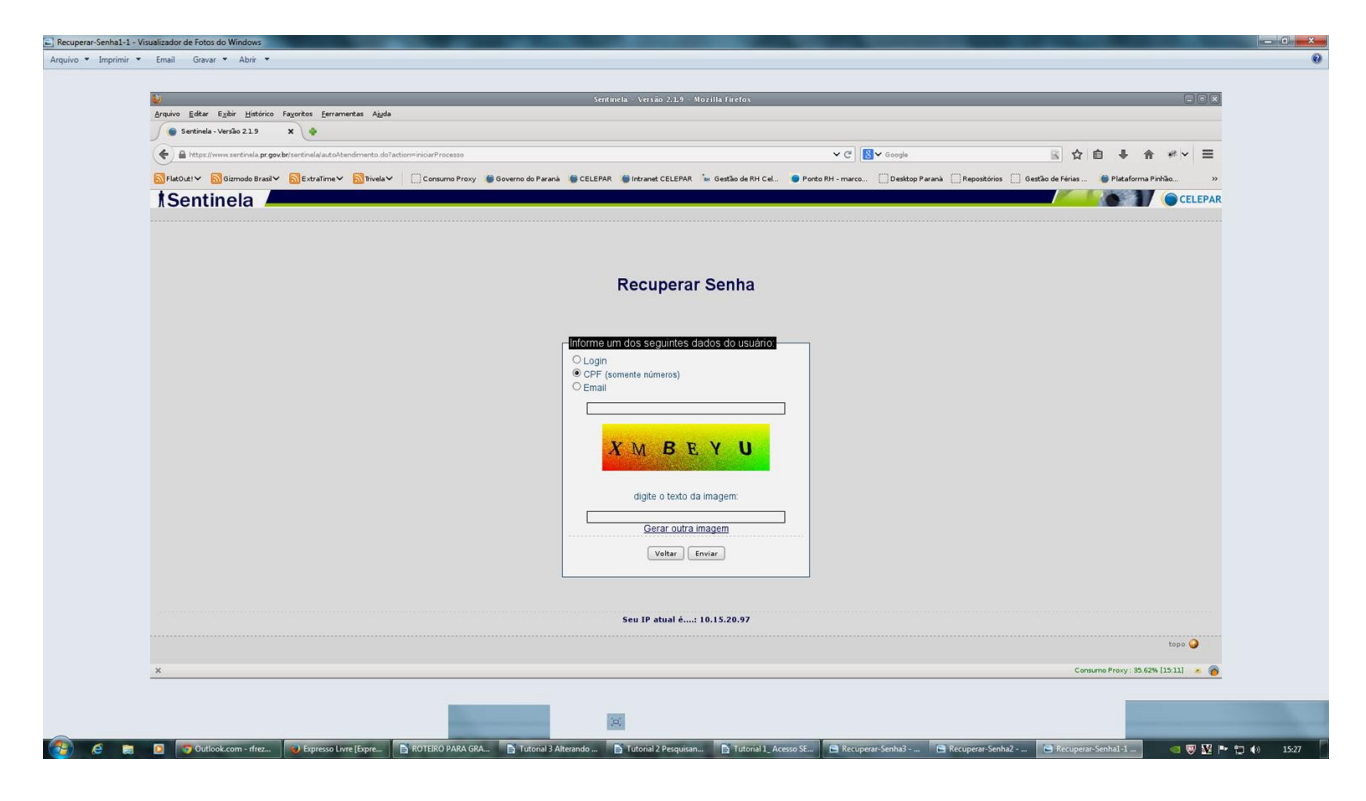

| N/                                                                                   |                                                                         |                                      |                                                 |
|--------------------------------------------------------------------------------------|-------------------------------------------------------------------------|--------------------------------------|-------------------------------------------------|
| Arquivo Editar Ezibir Histórico Fayoritos Eerramentas Agela                          |                                                                         |                                      |                                                 |
| Sentinela - Versão 21.9 X Sentinela - Versão 21.9 X                                  |                                                                         |                                      |                                                 |
| 🔄 🚔 https://www.sertinela.pr.gov.br/sertinela/recuperarConta.do?id=11sdammoykm6rii?c | 1/1qe/8                                                                 | ✓ C <sup>e</sup> Socogle             | ◎ ☆ 自 ♣ ★ ₩~ ≡                                  |
| S FlatOut! S Gizmodo Brasil S ExtraTime S Tivela Consumo Pro                         | oxy 🐞 Governo do Paranà 🐞 CELEPAR 🌘 Intranet CELEPAR 🍐 Gestão de RH Cel | Ponto RH - marco Desktop Paranà Repo | sitórios 📋 Gestão de Férias 🌘 Plataforma Pinhão |
| f Sentinela                                                                          |                                                                         |                                      | CELEPA                                          |
|                                                                                      |                                                                         |                                      |                                                 |
|                                                                                      | Redefinição de Senha                                                    |                                      |                                                 |
|                                                                                      |                                                                         |                                      |                                                 |
|                                                                                      | Conta: marcos.vinicius                                                  |                                      |                                                 |
|                                                                                      | Digite a Nova Senha:                                                    |                                      |                                                 |
|                                                                                      | Redigite a Nova Senhai                                                  | ]                                    |                                                 |
|                                                                                      | Salvar                                                                  |                                      |                                                 |
|                                                                                      |                                                                         |                                      | tons 🖨                                          |
|                                                                                      |                                                                         |                                      |                                                 |
|                                                                                      |                                                                         |                                      |                                                 |
|                                                                                      |                                                                         |                                      |                                                 |
|                                                                                      |                                                                         |                                      |                                                 |
|                                                                                      |                                                                         |                                      |                                                 |
|                                                                                      |                                                                         |                                      |                                                 |
|                                                                                      |                                                                         |                                      |                                                 |
|                                                                                      |                                                                         |                                      |                                                 |
|                                                                                      |                                                                         |                                      |                                                 |
|                                                                                      |                                                                         |                                      |                                                 |
|                                                                                      |                                                                         |                                      |                                                 |
|                                                                                      |                                                                         |                                      |                                                 |
|                                                                                      |                                                                         |                                      |                                                 |
| ×                                                                                    |                                                                         |                                      | Consumo Proxy : 35.66% [15:16] 🛛 🙇 🌾            |

Sistema Educacional da Rede de Proteção – SERP - Tutorial de Acesso ao Sistema/2015

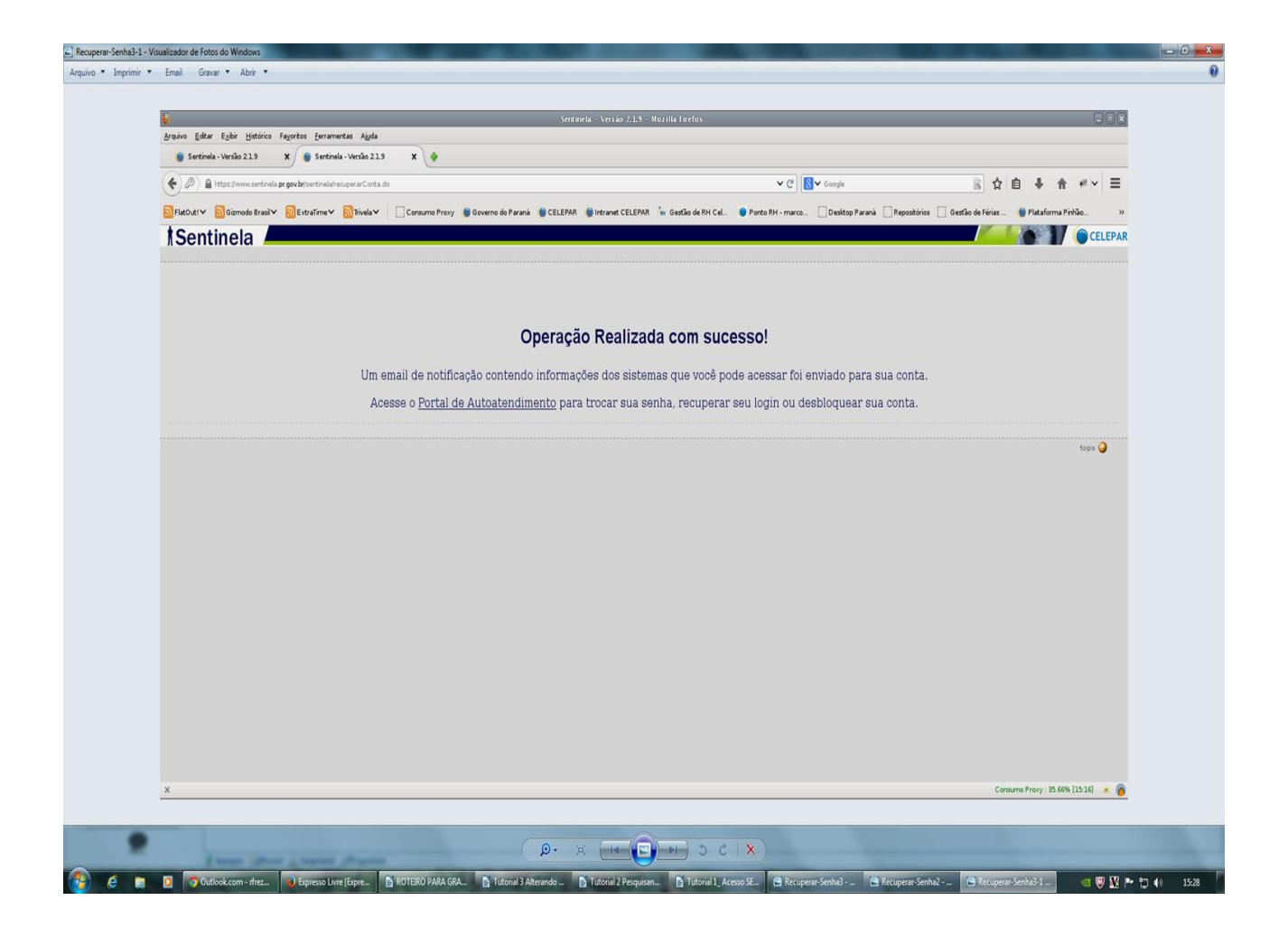

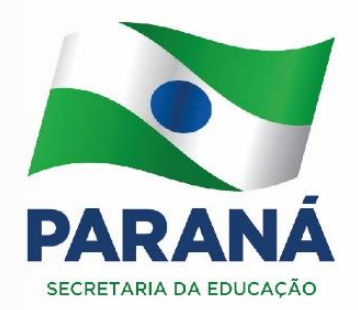